1. Visita una Web que utilice HTTPS y comprueba los siguientes datos: Para quién se emitió el certificado, CA, algoritmo, fecha de caducidad y clave pública. Entregar datos obtenidos y pantallas de capturas

| Certificado                                                                                                    | 23      |
|----------------------------------------------------------------------------------------------------|---------|
| General Detalles Ruta de certificación                                                                                                    |         |
| Información del certificado                                                                                                    |         |
| Este certif. está destinado a los siguientes propósitos:                                                                                            |         |
| <ul> <li>Asegura la identidad de un equipo remoto</li> <li>Prueba su identidad ante un equipo remoto</li> <li>2.16.840.1.113733.1.7.23.6</li> </ul> |         |
| * Para ver detalles, consulte la declaración de la entidad de ce                                                                                    | _       |
| Emitido para: twitter.com                                                                                                    |         |
| Emitido por: VeriSign Class 3 Extended Validation SSL                                                                                               | CA      |
| Válido desde 10/ 04/ 2012 hasta 11/ 05/ 2014                                                                                                    |         |
| Dedaración del e<br>Obtener más información acerca de <u>certificados</u>                                                                           | misor   |
|                                                                                                    | Aceptar |

| Campo                     | Valor                          | 2 |
|---------------------------|--------------------------------|---|
| 📴 Versión                 | V3                             | : |
| 📺 Número de serie         | 1e 22 c7 37 a3 91 5e 3f ab 65  | L |
| 🛅 Algoritmo de firma      | sha 1RSA                       |   |
| 🥅 Algoritmo hash de firma | sha1                           |   |
| 🛅 Emisor                  | VeriSign Class 3 Extended Vali |   |
| 🛅 Válido desde            | martes, 10 de abril de 2012 1: |   |
| 🛅 Válido hasta            | domingo, 11 de mayo de 2014    |   |
| Suieto                    | twitter com Twitter Security   | 1 |

| Editar propiedades | Copiar en archivo |
|--------------------|-------------------|

| Certificado                                                                                           |                                                                                        | X                                                        |
|----------------------------------------------------------------------------------------------------|----------------------------------------------------------------------------------------|----------------------------------------------------------|
| General Detalles Ruta de ce                                                                           | rtificación                                                                            |                                                          |
| Mostrar: <pre></pre>                                                                                  | •                                                                                      |                                                          |
| Campo                                                                                                 | Valor                                                                                  | •                                                        |
| Válido hasta                                                                                          | domingo, 11 de r<br>twitter.com, Twi                                                   | mayo de 2014<br>tter Security,                           |
| Clave pública                                                                                         | RSA (2048 Bits)                                                                        | E                                                        |
| Restricciones básicas     Identificador de clave del                                                  | Tipo de asunto=<br>tit b5 78 90 46 79 a                                                | Entidad final,<br>of 6e e7 5d 40                         |
| Uso de la dave                                                                                        | Firma digital, Cifi<br>I [1]Punto de distr                                             | ado de clave 👻                                           |
| 30 82 01 0a 02 82<br>85 91 74 53 6d 5a<br>2c 89 6c 5c 43 ae<br>64 el 89 4c 95 2a<br>5c 6e 2a al 11 d2 | 01 01 00 be e9<br>09 fc 54 23 37<br>fc c5 17 ab 0c<br>71 d2 09 e4 81<br>11 cc 2a ec 9d | 77 b4 c2<br>54 1e 6e<br>8d a1 5e<br>fa 00 c1<br>58 84 5b |
| 1c b0 ac fa a3 89<br>63 5b 5b dd 99 6e<br>3b c1 6a 7e 07 2c<br>db b4 4a 7a 39 71                      | 2d b1 62 ea 56<br>d8 ce 1a 44 c3<br>e4 ba b5 c8 ae<br>16 72 85 af d7                   | 8c 06 49<br>df 17 69<br>75 ee 7a<br>9b e8 3f 🔻           |
| E                                                                                                    | ditar propiedades                                                                      | Copiar en archivo                                        |
| Más información acerca de los                                                                         | detalles del certificado                                                               |                                                          |
|                                                                                                    |                                                                                        | Aceptar                                                  |
|                                                                                                    |                                                                                        |                                                          |

2. Instala el certificado de una Web segura, visita la Web y comprueba que no vuelve a pedirte autorización, borra el certificado y visítala de nuevo. (Windows y Linux). Entregar paso a paso y pantallas de capturas.

El certificado se instala una vez que accedes a la pagina por primera vez y te aparecerá con el candado en la barra.

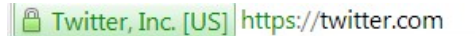

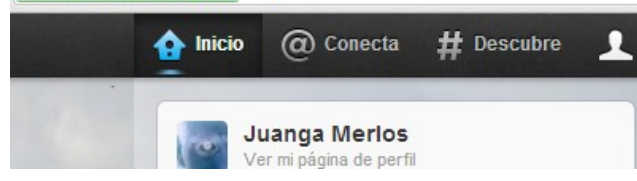

Esta identidad ha sido verificada por VeriSign Class 3 Extended Validation

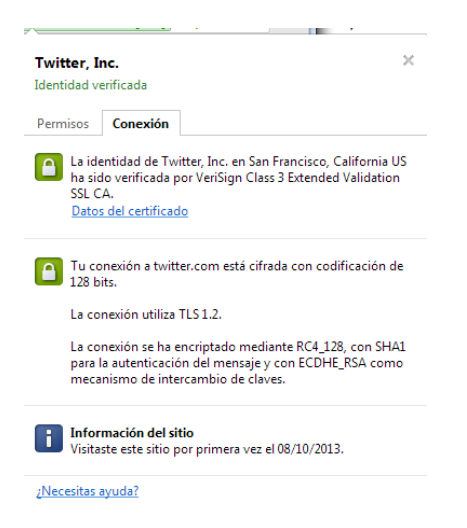

Desde el administrador de certificados, en opciones del navegador chrome podemos deshabilitar el certificado.

| Emitido para           | Emitido por             | Fecha de   | Nombre descriptivo | * |
|------------------------|-------------------------|------------|--------------------|---|
| 🔄 AddTrust External    | AddTrust External CA    | 30/05/2020 | USERTrust          |   |
| 🔄 UTN-USERFirst-Obj    | UTN-USERFirst-Object    | 09/07/2019 | USERTrust          |   |
| 🔄 Class 3 Public Prima | Class 3 Public Primary  | 08/01/2004 | VeriSign           |   |
| 🔄 VeriSign Class 3 Pu  | VeriSign Class 3 Public | 17/07/2036 | VeriSign           |   |
| 🔄 VeriSign Class 3 Pu  | VeriSign Class 3 Public | 17/07/2036 | VeriSign           |   |
| 🔄 VeriSign Trust Netw  | VeriSign Trust Network  | 02/08/2028 | VeriSign           |   |
| 🔄 Class 3 Public Prima | Class 3 Public Primary  | 02/08/2028 | VeriSign Class 3   |   |
| 🔄 NO LIABILITY ACC     | NO LIABILITY ACCEP      | 08/01/2004 | VeriSign Time St   |   |
|                        |                         |            |                    |   |

## Entramos en una página como la de la agencia tributaria y nos pide certificado

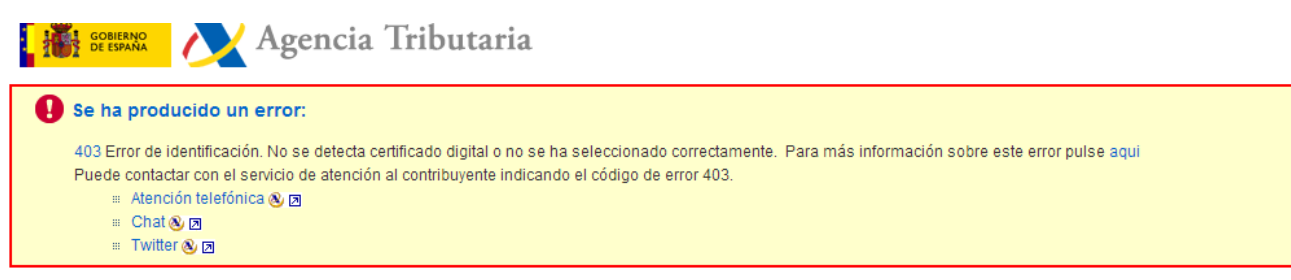

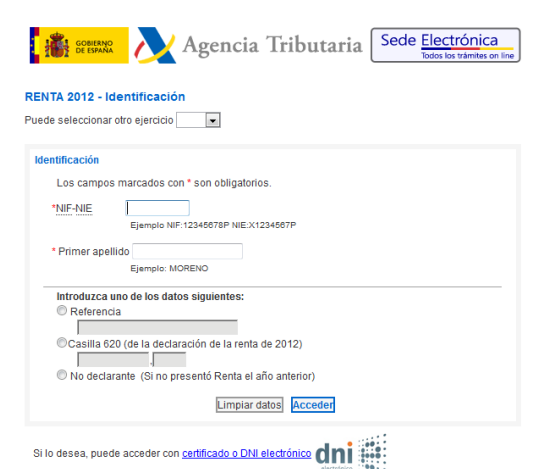

3. Configura el navegador para que acepte todas las cookies, navega unos minutos por tus Web favoritas y consulta las cookies que se han guardado en tu equipo. Una vez comprobadas bórralas para no dejar rastros de tu uso de internet y configura el navegador a su estado anterior. Entrega listado de cookies y pasos realizados.

Entramos en la configuración de chrome y en la parte de privacidad nos mostrara la opción de las cookis.

Dentro de esta pestaña podemos desde permitir el almacenamiento de estas hasta no permitir y bloquear los datos de sitios y otras cookis.

| Configuración de contenido                                      | ×  |
|-----------------------------------------------------------------|----|
| Cookies                                                         | 4  |
| Permitir que se almacenen datos locales (recomendado)           | -  |
| Guardar datos locales hasta que cierre el navegador             |    |
| No permitir que se guarden datos de los sitios                  |    |
| Bloquear los datos de sitios y las cookies de terceros          |    |
| Administrar excepciones Todas las cookies y los datos de sitios |    |
| Imágenes                                                        |    |
| Mostrar todas las imágenes (recomendado)                        |    |
| No mostrar ninguna imagen                                       |    |
| Administrar excepciones                                         |    |
| JavaScript                                                      |    |
| Permitir que todos los sitios ejecuten JavaScript (recomendado) |    |
| No permitir que ningún sitio ejecute JavaScript                 |    |
| Administrar excepciones                                         |    |
| Controladores                                                   | -  |
| 0                                                               | Jk |

Ahora debemos darle a la opción de cookies que nos permite almacenar los datos locales.

Si lo hemos activado recientemente debemos navegar y sino entraremos en la opción de todas las **cookies y los datos de sitios.** 

| itio                     | Datos locales                                | Eliminar todo  | Buscar cookie | 5      |   |
|--------------------------|----------------------------------------------|----------------|---------------|--------|---|
| .88.165.12.99            | 1 cookie                                     |                |               |        | - |
| and1.es                  | 2 cookies                                    |                |               |        |   |
| 54a.com                  | 1 cookie                                     |                |               |        |   |
| 254a.com                 | 1 cookie                                     |                |               |        |   |
| nicrosoftsto.112.2o7.net | 1 cookie                                     |                |               |        |   |
| risacom.112.2o7.net      | 1 cookie                                     |                |               |        |   |
| remiumtv.122.2o7.net     | 1 cookie                                     |                |               |        |   |
| d.360yield.com           | 7 cookies                                    |                |               |        |   |
| /ww.3djuegos.com         | 1 cookie                                     |                |               |        |   |
| bc.es                    | 3 cookies                                    |                |               |        |   |
| /www.abc.es              | 4 cookies, Almacenamiento local              |                |               |        |   |
| bmr.net                  | 1 cookie                                     |                |               |        |   |
| cuista.com               | 15 cookies                                   |                |               |        |   |
| ww.acuista.com           | 7 cookies, Almacenamiento en bases de datos, | Almacenamiento | local, Dato   | 7,0 KB |   |

Para eliminar las cookis tenemos la opción de eliminar todo, lo cual no dejara restos de nuestra actividad a la hora de navegar.

| Datos de sitios y coo | kies          |                              | х   |
|-----------------------|---------------|------------------------------|-----|
| Sitio                 | Datos locales | Eliminar todo Buscar cookies |     |
| 188.165.12.99         | 1 cookie      |                              | A E |
| 1and1.es              | 2 cookies     |                              |     |
| 254a.com              | 1 cookie      |                              |     |
| r.254a.com            | 1 cookie      |                              |     |
|                       |               |                              |     |